## Volleyball - Sending a "packed" match file (gameid.VPK)

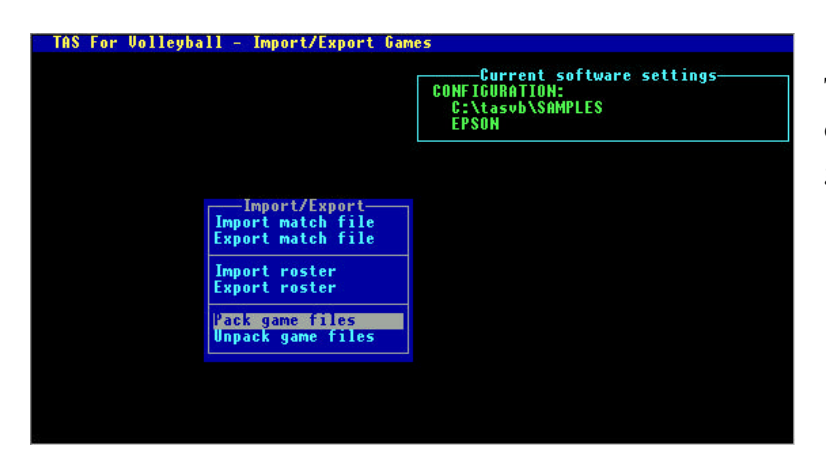

To send a volleyball match file to the conference office or to another team, first use the "Pack game" utility function:

- 1. Run the UTILITIES program
- 2. Select Import/Export | Pack game files
- 3. Choose a directory (such as **a**:) to save
- 4. Select the *gameid* from the Games List
- 5. A file named gameid.VPK is created

| Enter file to      | attach           |   |          | ? ×                  |
|--------------------|------------------|---|----------|----------------------|
| Look jn: 🛃         | 3½ Floppy (A:)   | • | <u>e</u> | 8-8-<br>8-6-<br>8-6- |
| Final.not          |                  |   |          |                      |
| Final.vgm          |                  |   |          |                      |
| Final.vpk          |                  |   |          |                      |
|                    |                  |   |          |                      |
|                    |                  |   |          |                      |
|                    |                  |   |          |                      |
| File <u>n</u> ame: | Final.vpk        |   |          | <u>O</u> pen         |
| Files of tupe:     |                  |   |          | Cancel               |
| riles of type.     | TAIL Files (".") |   | 100      | Cancer               |

| TAS For Volleyball - Import/Export Ga                   | nes                                                                      |
|---------------------------------------------------------|--------------------------------------------------------------------------|
|                                                         | Current software settings<br>CONFIGURATION:<br>C:\tasvb\SAMPLES<br>EPSON |
| Import/Export<br>Import match file<br>Export match file |                                                                          |
| Import roster<br>Export roster                          |                                                                          |
| Pack game files<br>Unpack game files                    |                                                                          |
|                                                         |                                                                          |

Next, start your email software, and include the game file as an attachment:

- 1. Select the "attach file" function
- 2. Locate the save directory (from above)
- 3. Attach the gameid.VPK file
- 4. If needed, set the email attachment options in your email software to send attachments "as is" or "binary" -- consult your email software vendor for questions

To import a "packed" match file that is sent to you, unpack the match file and then import it:

- 1. Save the *gameid*.VPK attachment to a working directory (such as **a**: or **c**: \**tenp**)
- 2. Run the UTILITIES program
- 3. Select Import/Export | Unpack game files
- 4. Choose the working directory (above)
- 5. Select the *gameid* from the Games List
- 6. The game files are "unpacked"
- 7. Select Import/Export | Import match to import